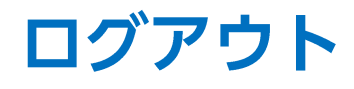

## LION FX Watch

## LION FX Watchアプリをログアウトする方法です。

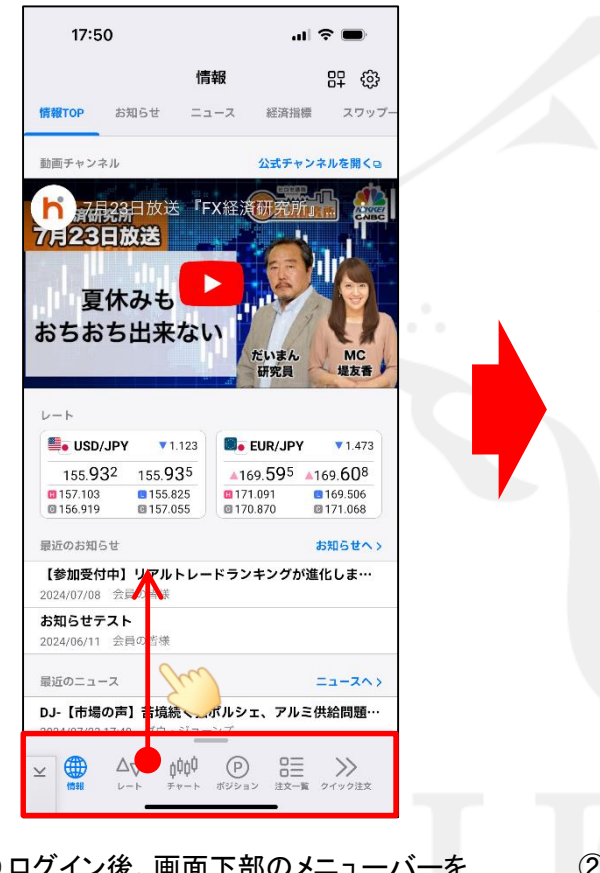

① ログイン後、画面下部のメニューバーを 下から上に引き上げます。

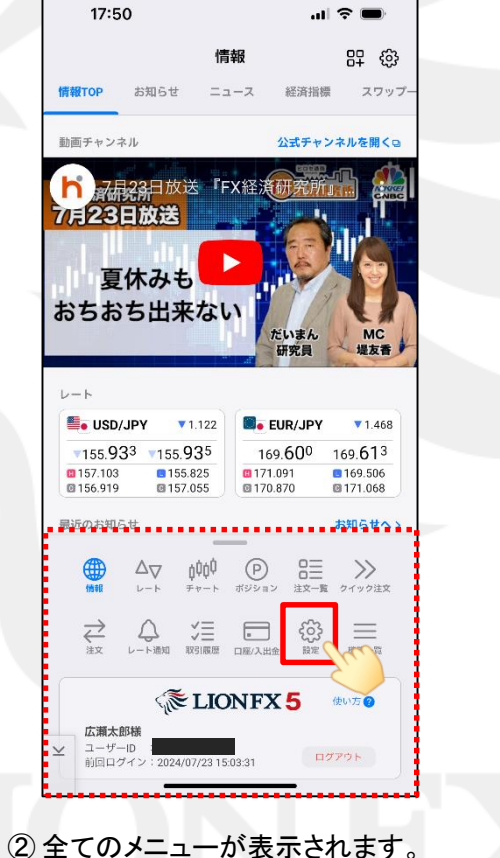

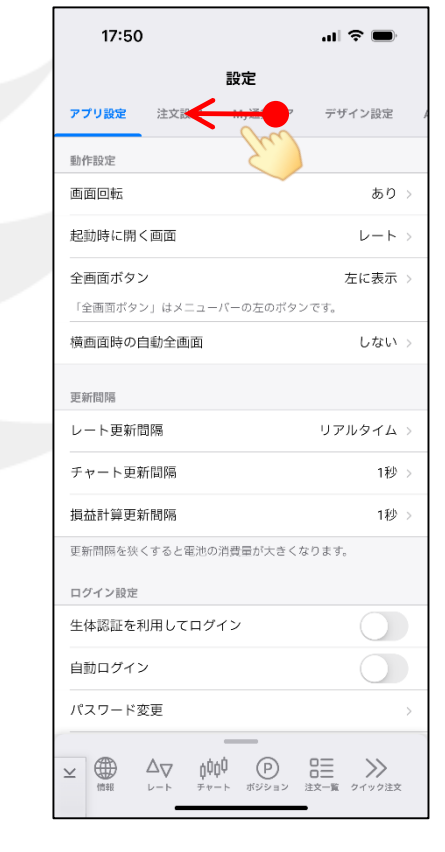

③ 設定画面が表示されます。
 画面上部のメニューバーを左へスライドします。

をタップします。

ණු

Þ

## ログアウト

## LION FX Watch

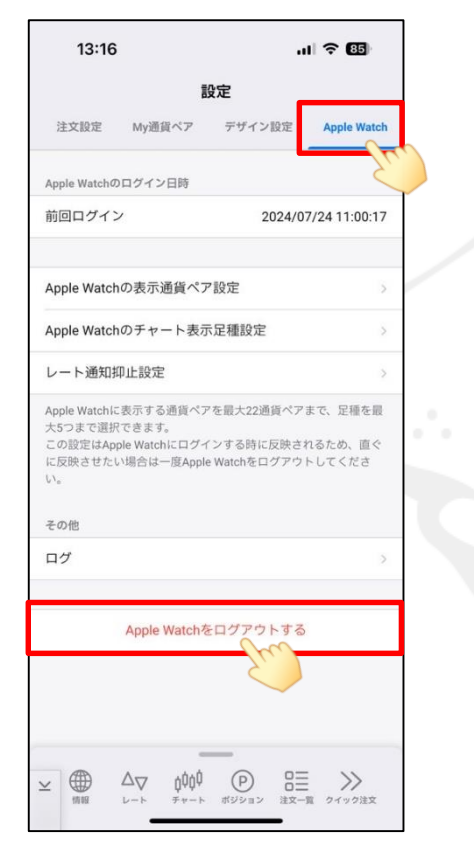

| 13:19                                                                    |                                           | I ? 85                            |
|--------------------------------------------------------------------------|-------------------------------------------|-----------------------------------|
| 設定                                                                       |                                           |                                   |
| 注文設定 My通貨ペア                                                              | デザイン設定                                    | Apple Watch                       |
| opple Watchのログイン日時                                                       |                                           |                                   |
| 前回ログイン                                                                   | 2024/0                                    | 7/24 11:00:17                     |
|                                                                          |                                           |                                   |
| Apple Watchの表示通貨ペ                                                        | ア設定                                       | >                                 |
| Apple Watchのチャート表                                                        | 示足種設定                                     | >                                 |
| レート通知抑止設定                                                                |                                           | >                                 |
| 大5つまで選択できます。<br>この設定はApple Watchにログ                                      | アを最大22通貨ペア<br>インする時に反映さ                   | まで、足種を最<br>れるため、直ぐ                |
| 55つまで選択できます。<br>この設定はApple Watchにログ<br>に反映させたい場合は一度App<br>^。<br>その他      | アを最大22通貨ペア<br>インする時に反映さ<br>ole Watchをログアウ | まで、足種を最<br>れるため、直ぐ<br>トしてくださ      |
| K5つまで選択できます。<br>の設定はApple Watchにログ<br>に反映させたい場合は一度App<br>3。<br>Eの他<br>ログ | アを最大22通貨ペア<br>インする時に反映さ<br>ole Watchをログアウ | まで、足種を最<br>れるため、直ぐ<br>トしてくださ<br>> |

- ④ 【Apple Watch】を選択し、
  【Apple Watchをログアウトする】を タップします。
- ⑤【Apple Watchをログアウトする】の文字が 薄くなるとログアウト完了です。

※ログアウトした状態時でも【レートー覧】、【リマインダー】、【チャート】はご覧いただけます。 その他の画面はログイン状態時のみご確認いただけます。

Þ